# Mikrotik RouterBoard

Modified on: Mon, 1 Jun, 2015 at 1:31 PM

There guides are provided using the Mikrotik Winbox program as an interface with the RouterOS.

The Winbox program can be obtained from the MikroTik website

- http://www.mikrotik.com/download)

| S Mikro     | ik WinBox Loader v    | /2.2.18 | - 🗆 🗙   |
|-------------|-----------------------|---------|---------|
| Connect To: | D4:CA:6D:34:E0:05     |         | Connect |
|             | admin                 |         |         |
| Password:   |                       |         | Save    |
|             | Keep Password         |         | Jave    |
|             | Secure Mode           |         | Remove  |
|             | Load Previous Session | i i     | Tools   |
| Note:       |                       |         |         |
|             |                       |         |         |
| Address 🛆   | User No               | te      |         |
|             |                       |         |         |
|             |                       |         |         |
|             |                       |         |         |
|             |                       |         |         |

Start by logging into your Mikrotik device.

#### **Basic Router Setup**

Before you follow the instructions in this guide it's important that you decide which port you will assign the role of WAN, and whether you plan to use the inbuilt WiFi for the hotspot or one of the LAN ports in conjunction with additional APs

WAN

The WAN port is where you connect the MikroTik to your existing router, for our guide we use Ethernet port 1 on the router -

## Click on **IP > DHCP Client**

Click on the "+" and enter the below settings:

| DHCP Client  |                     |              |               |          |
|--------------|---------------------|--------------|---------------|----------|
| DHCP Client  | DHCP Client Options |              |               |          |
| <b>+</b> - « | / 🛛 🖻 🍸 [           | Release Rene | W             | Find     |
| Interface    | ∆ Use P Add         | D IP Address | Expires After | Status 🔻 |
|              |                     |              |               |          |
|              |                     |              |               |          |
|              |                     |              |               |          |
|              |                     |              |               |          |
|              |                     |              |               |          |
|              |                     |              |               |          |
|              |                     |              |               |          |
|              |                     |              |               |          |
|              |                     |              |               |          |
|              |                     |              |               |          |
|              |                     |              |               |          |
| 0 items      |                     |              |               |          |

Select the interface you want to be the WAN port.

| New DHCP Client        |                    |         |
|------------------------|--------------------|---------|
| DHCP Status            |                    | ОК      |
| Interface              | e: ether1 <b>=</b> | Cancel  |
|                        | Use Peer DNS       | Apply   |
|                        | Use Peer NTP       |         |
| DUCD Online            |                    | Disable |
| DHCP Option:           | 3: ▼               | Comment |
| Add Default Route      | e: yes ∓           | Сору    |
| Default Route Distance | e: 0               | Remove  |
|                        |                    | Release |
|                        |                    | Renew   |
|                        |                    |         |
| enabled                | itatus: stopped    |         |

## Click "OK"

| DHCP Client   |                     |               |               |          |
|---------------|---------------------|---------------|---------------|----------|
| DHCP Client [ | OHCP Client Options |               |               |          |
| + - 🖉         | 🛛 🖾 🍸 🖪             | Release Renew | v             | Find     |
| Interface     | ∠ Use P Add D.      | IP Address    | Expires After | Status 🔻 |
| ether1        | yes yes             | 10.0.0.106/8  | 00:59:40      | bound    |
|               |                     |               |               |          |
|               |                     |               |               |          |
| 1 item        |                     |               |               |          |

### Hotspot Setup

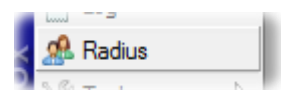

Click on **Radius** on the left menu

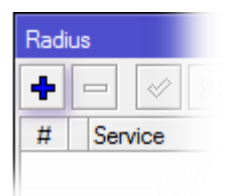

then in the Radius dialoge box, click on the "+" enter the below settings:

- Service: Hotspot
- Address: \*insert radius\_server\_ip here\*
  Secret: \*insert radius\_secret here\*
- Authentication Port: 1812
- Accounting Port: 1813

| Radius Server        |                   |              |
|----------------------|-------------------|--------------|
| General Status       |                   | OK           |
| - Service            |                   | Cancel       |
| ■ ppp<br>■ botspot   |                   | Apply        |
| dhcp                 |                   | Disable      |
|                      |                   |              |
| Called ID:           | <b>▼</b>          | Comment      |
| Domain:              | <b></b>           | Сору         |
| Address:             | 9421731232        | Remove       |
| Secret:              | 88311282          | Reset Status |
| Authentication Port: | 1812              |              |
| Accounting Port:     | 1010              |              |
| Timeout:             | 300 ms            |              |
|                      | Accounting Backup |              |
| Realm:               | ▼                 |              |
| Src. Address:        | 0.0.0.            |              |
| enabled              |                   |              |

Press OK to Save

On **Radius** window, click on the "+" again, and enter the following settings:

- Service: Hotspot
  Address: \*insert radius\_server2\_ip here\*
  Secret: \*insert radius\_secret here\*
- Authentication Port: 1812
- Accounting Port: 1813

Press **OK** to Save

| Co Mesh |   |          |
|---------|---|----------|
| 255 IP  | Þ | Firewall |
|         |   | Hotspot  |
| MPLS    | P | 10       |

Click on **IP** > **Hotspot** on the left menu and then **Hotspot Setup** to start the Hotspot set up 'wizard' and configure with the below settings:

| Hotspot Setup     Image: Select interface to run HotSpot on       HotSpot Interface:     ethers       Back     Next                                                  | Hotspot Setup       Image: Constraint of the set of the set | Hotspot Setup<br>Set pool for HotSpot a<br>Address Pool of Netw<br>Bac |
|----------------------------------------------------------------------------------------------------|----------------------------------------------------------------------------------------------------|------------------------------------------------------------------------|
| Hotspot Setup       X         Select hotspot SSL certificate       Select Certificate:         Select Certificate:       none         Back       Next         Cancel | Hotspot Setup       X         Select SMTP server       IP Address of SMTP Server:         IP Address of SMTP Server:       0.0.0.0         Back       Next         Cancel                                                                                                    | Hotspot Setup<br>Setup DNS configura<br>DNS Servers: 208.6<br>208.6    |
| Hotspot Setup  DNS name of local hotspot server  DNS Name: Back Next Cancel                                                                                          | Hotspot Setup       Image: Create local HotSpot user         Name of Local HotSpot User:       admin         Password for the User:       Image: Create local HotSpot User:         Back       Next         Cancel       Image: Create local HotSpot User:                                                                                                    | Hotspot Set                                                            |

• Hotspot Interface: This should be the interface your guest users connect through, such as the Wireless/WLAN interface, or an Ethernet port that is connected to an access point or switch. For the remainder of this guide we user Ethernet port 5 as the hotspot interface, please use WLAN interface if you plan to apply this to the Wi-Fi of

*the router*. Click "**Next**"

- Local Address of Network: 10.1.0.1/24 Click "Next"
- Masquerade Network: Ticked Click "Next"
- Address Pool of Network: 10.1.0.2-10.1.0.254 Click "Next"
- Select Certificate: None Click "Next"
- IP Address of SMTP Server: *leave at default* Click "Next"
- DNS Servers: 208.67.222.222 and 208.67.220.220 Click "Next"
- DNS Name: Leave blank Click "Next"

Click "OK" to Complete

In the **Hotspot Window**, on the **Server** tab, double-click the hotspot you've just created to load the **Hotspot Server Window** 

| Name        | A |
|-------------|---|
| 🗑 hotspot 1 |   |

Change the **Name** to the MAC address of your Mikrotik as printed on the bottom of the device.

This is the first MAC address on the label. If you cannot find it, go to "Interfaces" on the left menu and then click on "ether1-gateway" and use the MAC listed there.

*Note* the format of the MAC should be as shown, i.e.: AA-BB-CC-DD-EE-FF (all capitals with hyphens between each two digits)

| Hotspot Server <d4-c< th=""><th>A-6D-34-E0-03&gt;</th><th></th></d4-c<> | A-6D-34-E0-03>       |            |
|-------------------------------------------------------------------------|----------------------|------------|
| Name:                                                                   | D4-CA-6D-34-E0-03    | OK         |
| Interface:                                                              | ether5-slave-local Ŧ | Cancel     |
| Address Pool:                                                           | hs-pool-1 Ŧ          | Apply      |
| Profile:                                                                | hsprof 1             | Disable    |
| Idle Timeout:                                                           | 00:05:00             | Сору       |
| Keepalive Timeout:                                                      | ▼                    | Remove     |
| Addresses Per MAC:                                                      | 2                    | Reset HTML |
| IP of DNS Name:                                                         | 0.0.0.0              |            |
| Proxy Status:                                                           | running              |            |
| enabled                                                                 | HTTPS                |            |

#### Supplemental WLAN Set up details:

If you chose WLAN for your hotspot during your setup the **Interface** on **Hotspot Server** above will say **WLAN** for your **Interface**. You will now need to enable the SSID you intend to use:

On the left hand menu, click on "**Wireless**" and on the **Wireless Tables** window press the Tick icon to enable the WiFi.

| Γ.       |               |               |             |               |           |           |            |          |               |           |           |       |           |
|----------|---------------|---------------|-------------|---------------|-----------|-----------|------------|----------|---------------|-----------|-----------|-------|-----------|
| <u>\</u> | Wireless Tat  | oles          |             |               |           |           |            |          |               |           |           |       |           |
|          | Interfaces    | Nstreme Du    | al Access   | List Registra | tion Conr | nect List | Security I | Profiles | Channels      |           |           |       |           |
|          | <b>+</b> •    | <b>* X</b>    |             | Scanner       | Freq. Us  | sage      | Alignment  | Wire     | eless Sniffer | Wireles   | s Snooper | ]     |           |
| IF       | Name          | 1             | Туре        |               | L2 MTU    | Tx        |            | R        | bx .          |           | Tx Packet | (p/s) | Rx Packet |
|          | R 🚸wla        | an1           | Wireless (/ | Atheros AR9   | 2290      | )         | 10.9       | kbps     |               | 18.5 kbps |           | 2     | 0         |
|          |               |               |             |               |           |           |            |          |               |           |           |       |           |
|          | •             |               |             |               |           |           |            |          |               |           |           |       |           |
| 1        | 1 item out of | 6 (1 selected | d)          |               |           |           |            |          |               |           |           |       |           |

To define the SSID double-click on the **wlan1** entry in this view and click on the **Wireless** tab

| Interface <wlan1></wlan1> |                                          |                     |
|---------------------------|------------------------------------------|---------------------|
| General Wireless          | T HT MCS WDS Nstreme                     | ОК                  |
| Mode                      | ap bridge 🗧                              | Cancel              |
| Band                      | ZGHz-B/G/N ∓                             | Apply               |
| Channel Width             | ₹ 20MHz                                  | Disable             |
| Frequency                 | ₹ 2412 <b>▼</b> MHz                      | Comment             |
| SSID                      | MikroTik                                 | Torch               |
| Scan List                 | e default                                | Scan                |
| Wireless Protocol         | any Ŧ                                    | Freq. Usage         |
| Security Profile          | efault                                   | Align               |
| Bridge Mode               |                                          | Sniff               |
| Default AP Tx Rate        | ▼ bps                                    | Snooper             |
| Default Client Tx Rate    | ▼ bps                                    | Reset Configuration |
|                           | <ul> <li>Default Authenticate</li> </ul> |                     |
|                           | Default Forward     Hide SSID            | Advanced Mode       |
|                           |                                          |                     |

Change the SSID field to one of your choosing.

### **Hotspot Server Profile Settings:**

Returning to setting up the **Hotspot** service setup: on the **Hotspot Window**, (IP > Hotspot) click on the **Server Profiles** Tab.and double-click on the newly created Profile

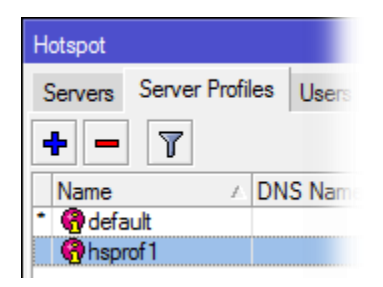

On the Hotspot Server Profile dialogue window; set the following:

On the **General** tab:

• **Hotspot Address**: 10.1.0.1

| Hotspot Server Profile <hsprof1></hsprof1> |        |
|--------------------------------------------|--------|
| General Login RADIUS                       | ОК     |
| Name: hsprof1                              | Cancel |
| Hotspot Address: 10.1.0.1                  | Apply  |
| DNS Name:                                  | Сору   |
| HTML Directory: hotspot                    | Remove |
| Rate Limit (rx/bx):                        |        |
| HTTP Proxy:                                |        |
| HTTP Proxy Port: 0                         |        |
| SMTP Server:                               |        |
|                                            |        |
|                                            |        |
|                                            |        |
|                                            |        |
| default                                    |        |

On the **Login** tab:

- HTTP PAP: Ticked
- All others: Unticked

| Hotspot Server Profile <hsprof1></hsprof1> |        |
|--------------------------------------------|--------|
| General Login RADIUS                       | ОК     |
| - Login By                                 | Cancel |
|                                            | Apply  |
| HTTP PAP     Trial                         | Сору   |
|                                            | Remove |
| MAC Auth. Password:                        |        |
| HTTP Cookie Lifetime: 3d 00:00:00          |        |
| SSL Certificate: none 🗧                    |        |
| Split User Domain                          |        |
| Trial Uptime Limit: 00:30:00               |        |
| Trial Uptime Reset: 1d 00:00:00            |        |
| Trial User Profile: default 🐺              |        |
|                                            |        |
| default                                    |        |

On the **RADIUS** tab:

- Use RADIUS: Ticked
- MAC Format: XX-XX-XX-XX-XX-XX
- Accounting: Ticked
  Interim Update: 00:15:00

| Hotspot Server Pr | ofile <hsprof1></hsprof1>      |        |
|-------------------|--------------------------------|--------|
| General Login     | RADIUS                         | ОК     |
|                   | Use RADIUS                     | Cancel |
| Default Domain:   | ▼                              | Apply  |
| Location ID:      | ✓                              | Сору   |
| Location Name:    | ▼                              | Remove |
| MAC Format:       | XX-XX-XX-XX-XX <b>Ŧ</b>        |        |
|                   | <ul> <li>Accounting</li> </ul> |        |
| Interim Update:   | 00:15:00                       |        |
| NAS Port Type:    | 19 (wireless-802.11) ∓         |        |
|                   |                                |        |
|                   |                                |        |
|                   |                                |        |
|                   |                                |        |
| default           |                                |        |

Click "OK" to Save

On the **Hotspot Window** click on **User Profiles** and double click on the default entry. Set the following:

- Session Timeout: 24:00:00
- Idle Timeout: 00:30:00
- **Keepalive Timeout:** blank (click the up arrow to wipe the value)

| Hotspot User Profile <default></default> |        |
|------------------------------------------|--------|
| General Advertise Scripts                | ОК     |
| Name: default                            | Cancel |
| Address Pool: none                       | Apply  |
| Session Timeout: 1d 00:00:00             | Сору   |
| Idle Timeout: 00:30:00 ∓ 🔺               | Remove |
| Keepalive Timeout:                       |        |
| Status Autorefresh: 00:01:00             |        |

Click "OK" to Save

## Setting Up the Wall Garden:

On the main Winbox interface, click New Terminal to open the Terminal Window

| 📄 📄 Fi      | iles            | Territori   |                 |            |          |        |        |       |               |            |      |     |
|-------------|-----------------|-------------|-----------------|------------|----------|--------|--------|-------|---------------|------------|------|-----|
| E Lo        | og              | Terminal    |                 |            |          |        |        |       |               |            |      |     |
| <u></u> 🕵 R | adius           |             |                 |            |          |        |        |       |               |            |      |     |
| 🔀 Т         | ools 🗈 🗈        |             |                 |            |          |        |        |       |               |            |      |     |
| 🔤 N         | ew Terminal     |             |                 |            |          |        |        |       |               |            |      |     |
| 📃 🔜 M       | letaROUTER      | MMM         | MMM             | KKK        |          |        |        |       | TTTTTTTTTT    |            | KKK  |     |
| 🖉 🤚 P       | artition        | MMMM MMMM   | IMMM<br>MMM III | KKK KK     | K RRRRI  | RR     | 000    | 000   | TTTTTTTTTTTTT | III        | KKK  | KKK |
| 📑 M         | lake Supout.rif | MMM MM      | MMM III         | KKKKK      | RRR      | RRR    | 000    | 000   | TTT           | III        | KKKK | к   |
| 💽 M         | lanual          | MMM         | MMM III         | KKK KKK    | RRRRI    | RR     | 000    | 000   | TTT<br>TTT    | III<br>TTT | KKK  | KKK |
| E E         | xit             |             |                 |            | n nun    | iuux   | 0000   |       |               |            | hun  | mm  |
|             |                 | MikroTik    | Router03        | 6.2 (c)    | 1999-20: | 13     | h      | ttp:/ | //www.mikrot  | ik.co      | m/   |     |
| ×           |                 | [?]         | Giv             | ves the li | st of a  | vaila  | ble c  | ommar | nds           |            |      |     |
| Bo          |                 | command [?] | Giv             | ves help o | n the co | omman  | d and  | list  | ; of argumen  | ts         |      |     |
| /in         |                 | [Tab]       | Cor             | pletes th  | e comman | nd/wo: | rd. I: | f the | e input is a  | nbigo      | us,  |     |
| \$          |                 |             | a s             | second [Ta | b] give: | s pos  | sible  | opti  | lons          |            |      |     |
| OS          |                 | /           | Moy             | ve up to b | ase leve | =1     |        |       |               |            |      |     |
| e -         |                 | ••          | Mov             | ve up one  | level    |        |        |       |               |            |      |     |
| np          |                 | /command    | Use             | command    | at the 1 | oase : | level  |       |               |            |      |     |
| 2           |                 | [admin@Mikr | COTIK] >        |            |          |        |        | _     |               |            |      |     |

• **Copy** the following text:

```
/ip hotspot walled-garden
add dst-host=*insert access_domain here*
add dst-host=*cloudfront*
add dst-host=*google-analytics*
add dst-host=*www.google*
add dst-host=*venuewifi*
add dst-host=*openweathermap*
```

- and **Paste** this into the **Terminal** Window (press **Control+Shift+Insert** on your keyboard)
- Press **Enter** to run the command.

If you wish to support social network logins, you also need to copy and paste the blocks below for each network you plan to support, in to the terminal window

| Facebook                                                                                                    | Twitter                                                                                   | LinkedIn                                                                    | Google                                                                                                    | Instagram                                                        |
|----------------------------------------------------------------------------------------------------|-------------------------------------------------------------------------------------------|-----------------------------------------------------------------------------|----------------------------------------------------------------------------------------------------|------------------------------------------------------------------|
| Facebook<br>/ip<br>hotspot<br>walled-<br>garden<br>add dst-<br>host=*face<br>book*<br>add dst-<br>host=*fbcd | Twitter<br>/ip hotspot<br>walled-<br>garden<br>add dst-<br>host=*twit<br>ter*<br>add dst- | /ip hotspot<br>walled-garden<br>add dst-<br>host=*link<br>edin*<br>add dst- | Google<br>/ip hotspot walled-<br>garden<br>add dst-<br>host=*googleuserc<br>ontent*<br>add dst-<br>host=*googleapis*<br>add dst-<br>host=*gstatic* | /ip hotspot<br>walled-garden<br>add dst-<br>host=*insta<br>gram* |
| add dst-<br>host=*akam<br>ai*                                                                                | host=*twimg*                                                                              | host=*licdn*                                                                | add dst-<br>host=*accounts.google<br>*                                                                                                    |                                                                  |

This will create the Walled Garden settings; this can be reviewed from the main Winbox interface, click **IP**, then **Hotspot** and selecting the **Walled Garden** tab:

| Hotspot    |          |         |         |    |              |   |              |         |         |   |
|------------|----------|---------|---------|----|--------------|---|--------------|---------|---------|---|
| Hosts IP E | Bindings | Service | e Ports | Wa | alled Garden | W | alled Garden | IP List | Cookies |   |
| + - «      | 2 🐹 🖻    | · 7     |         |    |              |   |              |         | Fino    | í |
| Action 4   | Server   |         | Metho   | d  | Dst. Host    |   | Dst. Port    |         |         | - |
| allow?     |          |         |         |    | *facebook*   |   |              |         |         | + |
| allow?     |          |         |         |    | *linkedin*   |   |              |         |         |   |
| 🕄 allow    |          |         |         |    | *twitter*    |   |              |         |         |   |
| allow      |          |         |         |    | *fbcdn*      |   |              |         |         |   |
| allow      |          |         |         |    | *akamai*     |   |              |         |         |   |
| allow      |          |         |         |    | *licdn*      |   |              |         |         |   |
| allow      |          |         |         |    | *twimg*      |   |              |         |         |   |
| allow 🖸    |          |         |         |    | *cloudfront* |   |              |         |         |   |
| allow 🖸    |          |         |         |    | *google-anal | ٧ |              |         |         |   |
| allow 🖸    |          |         |         |    | *www.google  | * |              |         |         |   |
| allow 🕄    |          |         |         |    | *googleuserc |   |              |         |         |   |
| allow 🕄    |          |         |         |    | *qooqleapis* |   |              |         |         |   |
| allow 🕄    |          |         |         |    | *qstatic*    |   |              |         |         |   |
| allow 🖸    |          |         |         |    | *instagram*  |   |              |         |         |   |
| allow 🖸    |          |         |         |    | *venuewifi*  |   |              |         |         |   |
| allow 🕄    |          |         |         |    | *openweathe  | r |              |         |         |   |
| 18 items   |          |         |         |    |              |   |              |         |         | • |

### **Creating the Login Journey Parameters:**

The final step is to upload two files to the router which handle the redirection to your customised splash page.

• Click on "Files" on the left menu.

| File List                |            |           |                      |      | × |
|--------------------------|------------|-----------|----------------------|------|---|
| 🗕 🍸 🗈 🖹 Backup 🖡         | Restore    |           |                      | Find |   |
| File Name /              | Туре       | Size      | Creation Time        |      | - |
| 🖹 alogin.html            | .html file | 212 B     | Jan/02/1970 01:52:12 |      | + |
| auto-before-reset.backup | backup     | 25.3 KiB  | Jan/02/1970 00:01:32 |      |   |
| autosupout.old.rif       | .rif file  | 338.4 KiB | Jul/12/2012 10:06:05 |      |   |
| 🖹 autosupout.rif         | .rif file  | 341.0 KiB | Jul/18/2012 14:52:06 |      |   |
| 🖹 console-dump txt       | .txt file  | 756 B     | Jan/03/1970 03:44:14 |      |   |
| E fw.rsc                 | script     | 1662 B    | Jul/12/2012 09:58:41 |      |   |
| hotspot                  | directory  |           | Jan/02/1970 00:19:33 |      |   |
| hotspot/alogin_btml      | .html file | 212 B     | Jan/02/1970 00:16:12 |      |   |
| hotspot/end Copy in him  | .html file | 898 B     | Jan/02/1970 00:19:33 |      |   |
| hotspot/errors.txt       | .txt file  | 3615 B    | Jan/02/1970 00:19:33 |      |   |
| hotspot/img              | directory  |           | Jan/02/1970 00:19:33 |      |   |

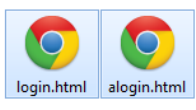

- Save the two HTML files below
- Drag and drop the two .html files you downloaded in to the "hotspot" folder in the File List window.

\*insert mikrotik\_files here\*